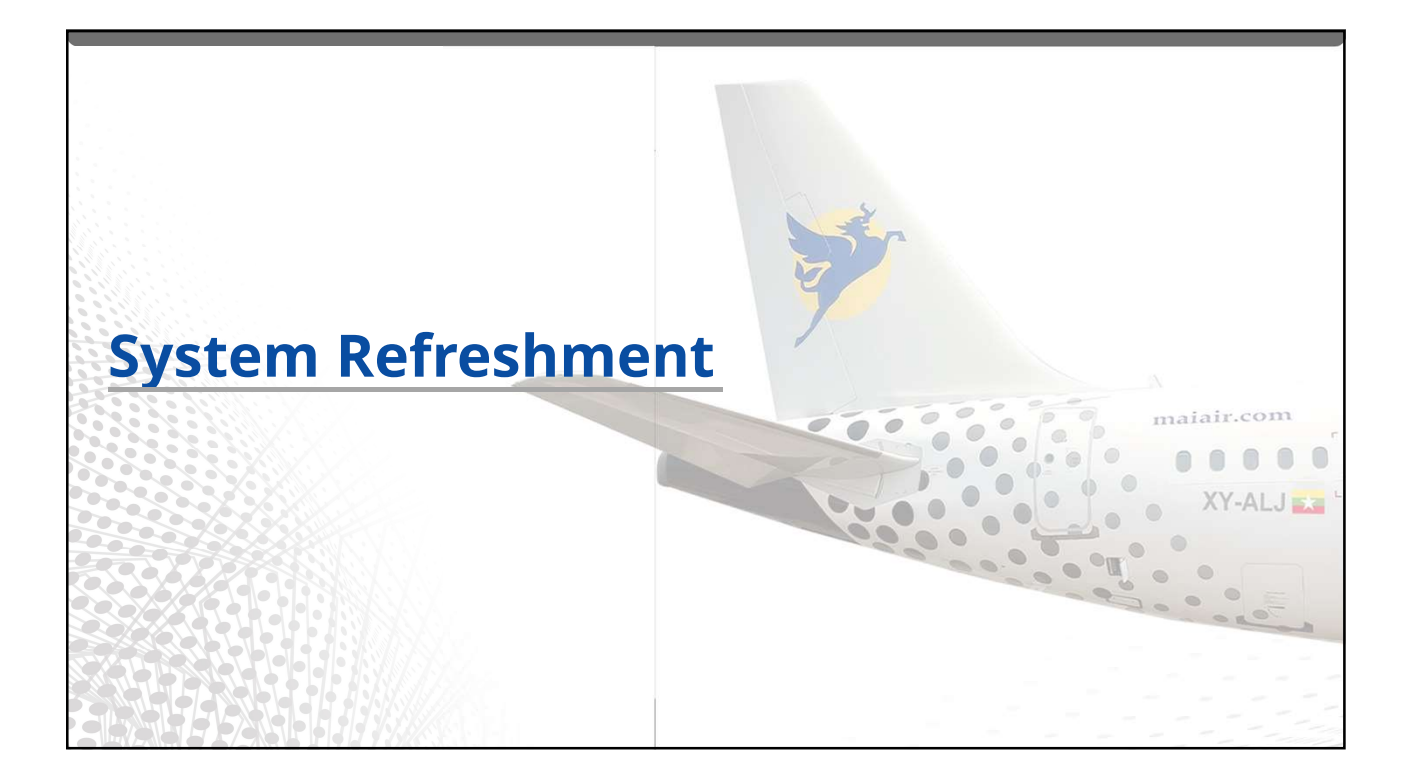

| Reissue                                                                                |                                                          |    |
|----------------------------------------------------------------------------------------|----------------------------------------------------------|----|
| Name Change                                                                            |                                                          |    |
| မိမိတင်ထားသော Booking တွင် Full Name (or) Spelling Change လိုပါက                       |                                                          |    |
| ာ။ အမည် Change လိုသောခရီးသည်၏ ရှေ့တွင်ရှိသော Box ကို Click လုပ်ပေးပါ။                  |                                                          |    |
| ၂။ Change Name Button ကို Click လုပ်ပေးပါ။                                             |                                                          |    |
| PNR : 17BQRU                                                                           | j                                                        |    |
| PNR : 17BORU                                                                           | Contact Person THINZAR SOE MYINT                         |    |
| Status Option PNR<br>1Adult                                                            | Telephone: (00) 95 1 9670019<br>Email: sales@malair.aero |    |
|                                                                                        | Sales Location: SLS : Sales                              |    |
|                                                                                        | Parent Sales Location: MAI HQ : MYANMAR AIRWAYS INTL HQ  |    |
| Created On : 29/05/2024 11:29                                                          |                                                          |    |
| Option Date: 29/09/2024 19:29                                                          | User Name: TRYINT                                        |    |
| PNR Pax Details                                                                        |                                                          |    |
| 🕞 🚔 ာ၊ အမည် Change လိုသောခရီးသည်၏ ရှေ့တွင်ရှိသော Box ကို Click လုပ်ပေးပါ။ 🦷 🛤 nosriees | Pax Type FF Passport No Nationality<br>MF159357 MM       |    |
| ငားကမ္မာ Kame 🗲 ၃။ Change Name Button ကို Click လုပ်ပေးပါ။                             | ange Contact Charge Sales Authorize Uner                 |    |
| and and                                                                                |                                                          |    |
| K en                                                                                   | 🚱 💿 🎔 🕅 🖻 🛇 🕑 www.maiair.com                             | 12 |

| Reissue                                                                                                    |                                                                                                    |                                                                                                    |     |
|----------------------------------------------------------------------------------------------------|----------------------------------------------------------------------------------------------------|----------------------------------------------------------------------------------------------------|-----|
| Name Change                                                                                                    |                                                                                                    |                                                                                                    |     |
| ၃။ Change လိုသော ခရီးသည်၏ l<br>၄။ Approve Button ကို Click လု                                                                                                    | Detail Informationကို Box ထဲတွင်ဖြည့်ပေးပါ။<br>ပုဝ်ပေးပါ။                                          |                                                                                                    | i – |
| PNR :<br>Surname :<br>Name:<br>Sex:<br>Special Purpose Code:<br>Birth date:<br>Nationality<br>Nationality No<br>Passport No:<br>Customer:<br>Address<br>Crs Pax Name<br>Operation Type<br>Reason | 17BORU<br>THINZAR<br>SOE MYINT<br>Mrs. v<br>10/05/1995<br>Myanmar<br>MF159357<br>SOE MYINTMRS<br>v | ၃။ Change လိုသော ခရီးသည်၏ Detail<br>Informationကို Box ထဲတွင်ဖြည့်ပေးပါ။                                                                                                    |     |
| <b>A</b>                                                                                                    | Back                                                                                               | ၄။ Approve Button ကို Click လုပ်ပေးပါ။ 🛛 🔶 Approve                                                                                                    |     |
| en 🔻                                                                                                    |                                                                                                    | (f) (i) (i) (i) (ii) (ii) (iii) (iii | 13  |

| Reissue                             |                                                |                                |                    |                     |                     |                                    |                                                    |                                                |    |
|-------------------------------------|------------------------------------------------|--------------------------------|--------------------|---------------------|---------------------|------------------------------------|----------------------------------------------------|------------------------------------------------|----|
| Name Chan                           | ge                                             |                                |                    |                     |                     |                                    |                                                    |                                                |    |
| ၁။ Original Nar<br>၂။ ပြောင်းလဲ ထား | ne ကို ဤနေရာတွင်ဖော်[<br>သောအမည်နှင့် ကျသင့်ဒေ | ပြထားပါသည်။<br>ဟ Amount ကို ဤေ | နရာတွင်ဖော်ပြထား   | ပါသည်။              |                     |                                    |                                                    |                                                |    |
| THINZAR /                           | MYINT SOE /Female                              |                                | Name ကို ဤနေရာတွင် | င်ဖော်ပြထားပါး      | သည်။                |                                    | FA<br>**TKT_ACC_C7<br>**TKT_ACC_E7<br>**TKT_ACC_G8 | 176.00 USD<br>3.25 USD<br>1.00 USD<br>0.40 USD |    |
| From To                             | Flight No Date                                 | Time Fare B                    | Day Status         | Bag                 | Seg St              |                                    | MM                                                 | 20.00 USD                                      |    |
| Yangon Bangkok                      | 8M 335 31/05/2024                              | 07:35 YMMB2BOW                 | Fri O              | 30KG                | OK                  |                                    | YR                                                 | 23.00 USD                                      |    |
| FARE<br>TAX<br>TOTAL                | USD 1<br>USD 5                                 | 76.00<br>2.65                  | USD -1<br>USD -5   | 176.00<br>52.65     |                     | = USD 0.00<br>= USD 0.00<br>= 0.00 |                                                    |                                                |    |
| THINZAR /                           | MYINT SOE /Female                              | **NAME CHANC                   | E FEE              |                     |                     |                                    |                                                    |                                                |    |
| From To                             | Carner Date St                                 | tatus                          | Rh                 | c/Rfisc/Description | NOT VALID<br>BEFORE | NOT VALID<br>AFTER                 | SS<br>Total                                        | 50.00 USD<br>50.00 USD                         |    |
| ၂။ Change ထားေ<br>rotal             | သာအမည်နှင့် ကျသင့်သော Am                       | wunt ကို ဤနေရာတွင်ဖေ           | ာ်ပြထားပါသည်။      | AN                  | 3E                  | = 0.00                             |                                                    |                                                |    |
| × (                                 | m                                              |                                |                    |                     |                     |                                    |                                                    |                                                | 1. |

| Reissue                                                                                                    |                      |
|----------------------------------------------------------------------------------------------------|----------------------|
| Name Change                                                                                                    |                      |
| ၃။ Payment Type တွင် Partner Card Ticket Box ကို Click လုပ်ပေးပါ။<br>၄။ Purchase Button ကို Click လုပ်ပေးပါ။<br>၅။ Approve Changes And Retrieve Button ကို လုံးဝလုံးဝ Click မလုပ်ပါရန်။       | 505 Q 5              |
| ၆။ ပြောင်းလသောအမည်ကို ပြန်စစ်လိုသော်လည်းကောင်း၊ မပြောင်းလဲလိုသော်လည်းကောင်း Show Reservation Button ကို Click လုပ်၍ အရှေ့သို့ပြန်ဝ<br>Patter Card Ticket I                                    | ဝွက်နိုင်ပါသည်။<br>– |
| ၆။ ပြောင်းလဲသောအမည်ကို ပြန်စစ်လိုသော်လည်းကောင်း၊ မပြောင်းလဲလိုသော်လည်းကောင်း Show Reservation Button ကို Click လုပ်၍ အရှေ့သို့ပြန်ထွက်နိုင်ပါသည်။<br>–<br>– – – – – – – – – – – – – – – – – – |                      |
| Endorsements ၅။ Approve Changes And Retrieve Button ကို လုံးဝလုံးဝ Click မလုပ်ပါရန်။<br>THIS IS THE TEST SYST M, DO NOT ENTER REAL CREDIT CARD INFORMATION!                                   |                      |
|                                                                                                    | 15                   |

| Reissue                                                                                                    |    |
|----------------------------------------------------------------------------------------------------|----|
| Date Change Process                                                                                                    |    |
| ာ။ Date Change ပြုလုပ်လိုပါက Flight No. ရှေ့က Box တွင် Click လုပ်ပေးပါ။                                                                                                    |    |
| ၂။ Change Flight Button ကို Click လုပ်ပေးပါ။                                                                                                    |    |
| ၃။ Keep RBD Button ကို Click လုပ်ပေးပါ။                                                                                                    |    |
| Flight Details                                                                                                    |    |
| Flight No         From         To         Class         Dep Date         Day         Dep Time         Arr. Time         Stop         Aircraft         Status         "NO <fnr< th="">         Status         Status         Status         Status         NO         Status         NO         Status         Status</fnr<>                                                                                                    |    |
| History Show Mails "Show Inventory Summary Ticket History Accounting History End List                                                                                                    |    |
| Transcaland coptons<br>Pare Guode Setti ဆြင်ဆား<br>Marina Brance Change Change Change Change Change Change Flight Button ကို Click လုပ်ပေးပါ။ <sup>4</sup> Statute<br>ကြာ Marinate Flage Cuote ကြာ Rescord Locater<br>၃။ Keep RBD Button ကို Click လုပ်ပေးပါ။                                                                                                    |    |
| Acc Pripit      Acc Pripit      Acc Pripi |    |
| <b>မှတ်ချက်</b> - Keep RBD Button ကို Reissue လုပ်သောအခါ Click မလုပ်ခဲ့ပါက Change လိုသောရက်တွင် Same Class ရှိလျှင်တောင် System တွင် မိမိ Booking<br>ထက်မြင့်သော Class သို့ Auto ချိန်းပါမည်။                                                                                                    |    |
| () (a) (b) (c) (c) (c) (c) (c) (c) (c) (c) (c) (c                                                                                                    | 16 |

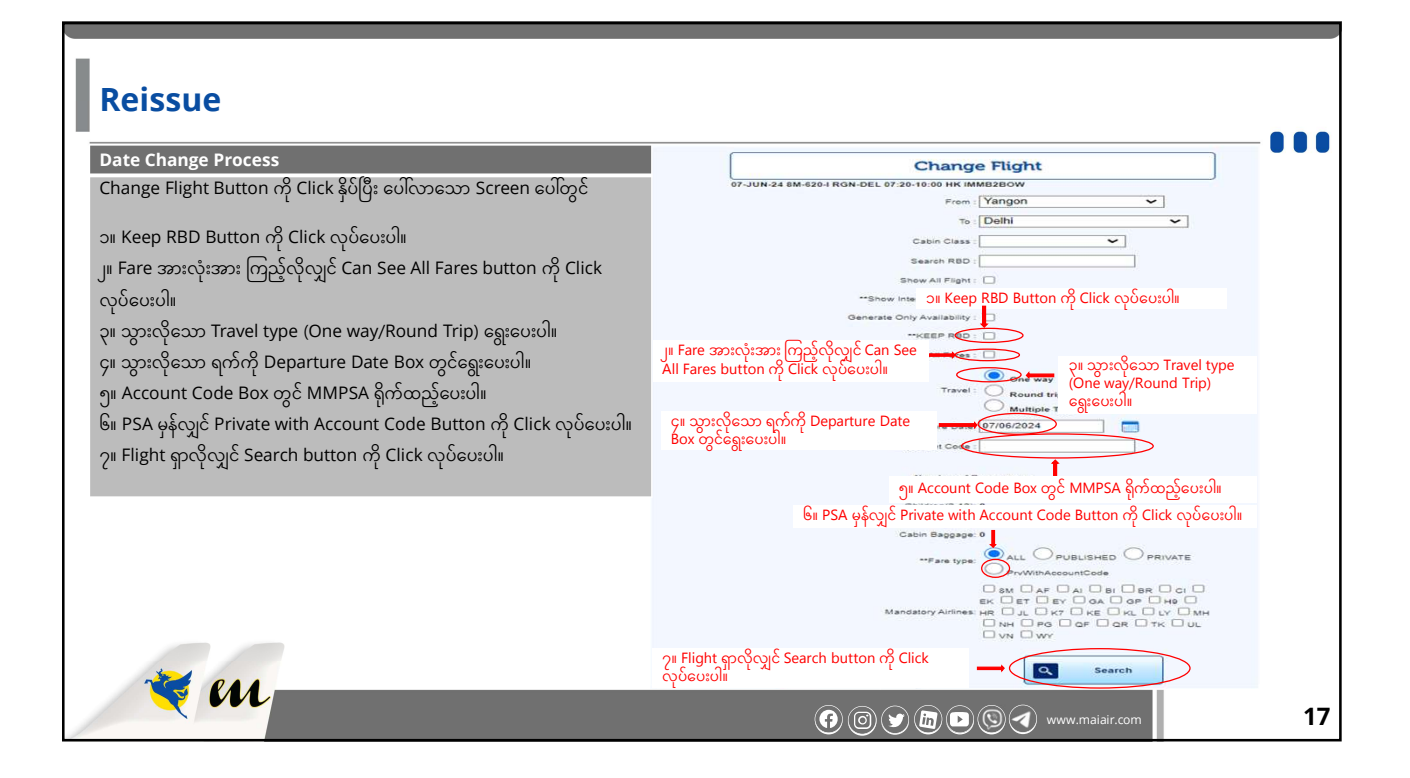

| leissue                                                                                                |                                                         |                            |                                     |                                    |                                     |                            |  |
|----------------------------------------------------------------------------------------------------|---------------------------------------------------------|----------------------------|-------------------------------------|------------------------------------|-------------------------------------|----------------------------|--|
| ate Change Pro                                                                                         | cess                                                    |                            |                                     |                                    |                                     |                            |  |
| earch နှိပ်ပြီး ပေါ်လ                                                                                  | ဘသော screen ပေါ်တွင်                                    |                            |                                     |                                    |                                     |                            |  |
| ၊ ရွေးချယ်လိုသော (                                                                                     | Class တစ်ခုကိုရွေး၍ Clio                                | ck လုပ်ပေးပါ။              |                                     |                                    |                                     |                            |  |
| Fare Different o                                                                                       | ကိုကြည့်လိုလျှင် Continu                                | e Button ကို Click လုပ်ပေး | ວ່າແ                                |                                    |                                     |                            |  |
| MAI                                                                                                    | Server Info TERMINAL 07 stage-4.30                      |                            | Q. PNIII or Te                      | Ant Munitor Bearch                 | Shortcut Menu - Office Name<br>User | Full Name P Change Languag |  |
| Class<br>V                                                                                             | Ref. Gode                                               | Equip type<br>EMJ          | GAV<br>9                            | Baggage Allowance<br>30KG          | ****112.65 USD                      | ~                          |  |
| DASE FARE                                                                                              |                                                         | ာ။ ရွေးချယ်လို             | သော Class တစ်ခုကိုရွေး၍ Click       | κ လုပ်ပေးပါ။<br>                   |                                     |                            |  |
| Count                                                                                                  | Fare                                                    | Surcharges                 | Tax                                 | Subtotal                           | Total                               |                            |  |
| Adult"1<br>Total Base Fare<br>Total Equiv Fare<br>Total Tox<br>Total Scriberta                         | 63.00 USD<br>63.00 USD<br>24.69 USD<br>24.69 USD        | 28.00                      | ງ။ Fare Different ດີ<br>ດາບໍລິບະບານ | ာားစာ<br>ခိုကြည့်လိုလျှင် Continue | Button ကို Click                    | CONTINUE                   |  |
| Total Base Fare<br>Total Equiv Fare<br>Total Ta<br>Total Ta<br>Total Barvectompe<br>Tucket Based Taxes | 63.00 USD<br>24.60 USD<br>20.00 USD<br>0.00 USD<br>0.00 |                            | ၂။ Fare Different က<br>လုပ်ပေးပါ။   | ဒိုကြည့်လိုလျှင် Continue          | Button ကို Click                    | CONTINUE                   |  |

| eissue                                                                                                    |    |
|----------------------------------------------------------------------------------------------------|----|
| ate Change Process                                                                                                    |    |
| Fare ကျလာပြီး Date change လိုပါက<br>Payment Method တွင် PSA ဖြစ်ပါက Invoice Box တွင် Click လုပ်ပေးပါ။<br>Payment အပြီးပေးချေပြီး Ticket ထုတ်လိုလျှင် Buy and Reissue Button ကို Click လုပ်ပေးပါ။                                                                                                    |    |
| Payment Method - Total Amount : 30.0 USD                                                                                                    |    |
| Cash ~                                                                                                    |    |
| Credit Card                                                                                                    |    |
| Purchase With Points                                                                                                    |    |
| ခု Payment Method တွင် PSA ဖြစ်ပါက Invoice Box တွင် Click လုပ်ပေးပါ။                                                                                                    |    |
| Invoice V                                                                                                    |    |
| • EMD • •                                                                                                    |    |
| <u>Irend and accept General Tunes and Condition</u> ၄။ အချက်အလက်များကို လက်ခံပါက I read and accept Box တွင် Click လုပ်ပေးပါ။<br>Jorgement                                                                                                    |    |
| New Reservation     9 Payment 3alg:60569/[g]: 11cket φορφορίς glo Buy and Reissue Button ή Click φοσούοι -        Operation     -      •        Operation     •      •        Operation     •      • | 19 |

| Reissue                                                                                                    |                               |
|----------------------------------------------------------------------------------------------------|-------------------------------|
| Date Change Process                                                                                                    |                               |
| ာ။ Penalty Fees ပဲသိလိုပါက Amount ကြည့်ပြီးလျှင် Show Reservation Button ကို Click လုပ်ပြီး မူလနေရာသို့ပြန်သွားပေးပါ။<br>၂။ Change လိုသော Date ကို Booking အနေဖြင့်ယူလိုလျှင် Approve Change and Retrieve PNR Button ကို Click လုပ်ပေးပါ။                                                                                                    |                               |
| Payment Method - Total Amount : 30.0 USD                                                                                                    |                               |
| Cash                                                                                                    | · )                           |
| Credit Card                                                                                                    | ~                             |
| Purchase With Points                                                                                                    | ~                             |
|                                                                                                    | ~                             |
| Invoice                                                                                                    | ~                             |
| ာ။ Penalty Fees ပဲသိလိုပါက Amount ကြည့်ပြီးလျှင် Show Reservation Button ကို Click လုပ်ပြီး မူလနေရာသို့ပြန်သွားပေးပါ။                                                                                                    | ~                             |
| ၢ Pread and and Petriane Phase. Entry Conditions<br>Endorsement [<br>Draw Reservation New Reservation New Reserva | လုပ်ပေးပါ။<br>BUY AND REISSUE |
|                                                                                                    | air.com                       |

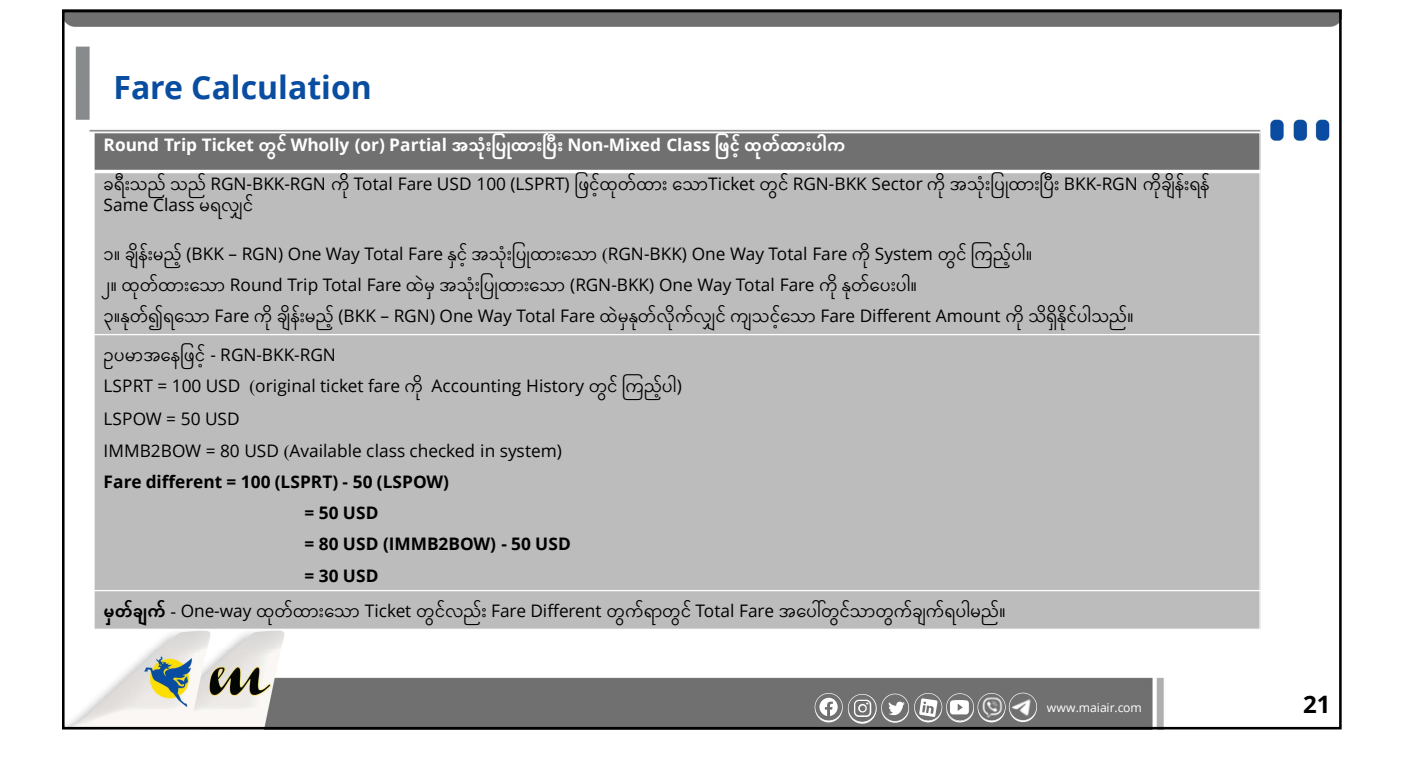

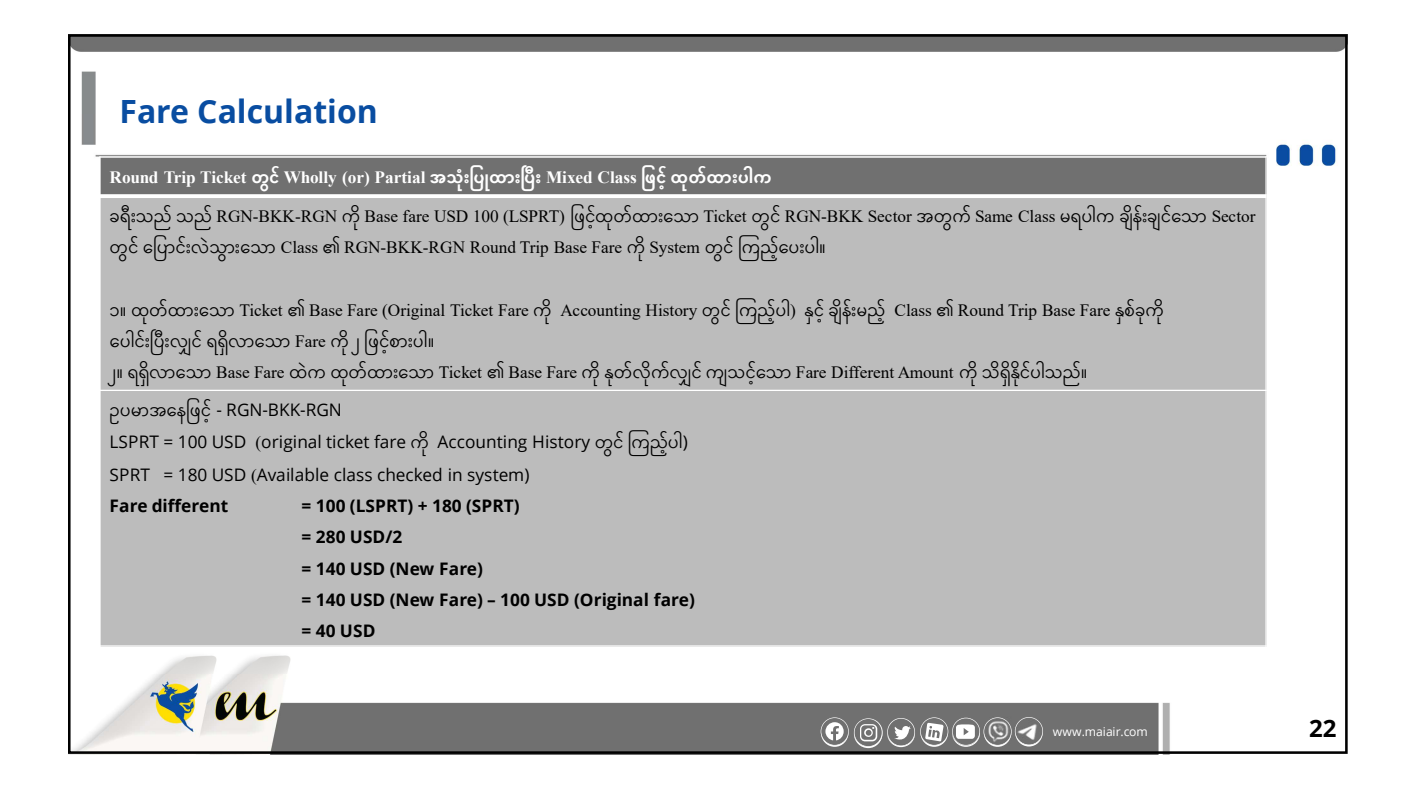

| ormal Refund<br>Refund တင်လိုသော PNR or Ticket No. ကို Sear | ch Box တွင်ရိုက်ထည့်ပေးပါ။                                                  |
|-------------------------------------------------------------|-----------------------------------------------------------------------------|
| office Code : SLS User Name : SU THIT THAW T                | AR Country City Eng<br>AR For Ticket Number Search Port<br>Information Fare |
| Server Info: TERMINAL 191<br>release-4.29.25.0              | Search by PNR Number                                                        |
| earch                                                       | Search                                                                      |
| eservation                                                  |                                                                             |
| My Profile                                                  | Display OAL Ticket                                                          |
| Make Reservation                                            |                                                                             |
| Make Pass Reservation                                       | ာ။ Refund တင်လိုသော PNR or Ticket No. ကို Search Box တွင်ရက်ထည့်ပေးဝါ။      |
| Make Mile Reservation                                       |                                                                             |
| PNR Management                                              | Q Shew                                                                      |
| Incomplete PNR List                                         |                                                                             |
| Queue Table NEW!                                            |                                                                             |
|                                                             | Search by Ticket Number                                                     |
| Attention List<br>Scheduled Flight List                     | CRS TICKET No : Search                                                      |
| eports                                                      | Search By Ticket No                                                         |

| Refund Proce                                            | 255                                                   |                                            |                                    |                                         |                                                             |                          |    |
|---------------------------------------------------------|-------------------------------------------------------|--------------------------------------------|------------------------------------|-----------------------------------------|-------------------------------------------------------------|--------------------------|----|
| Normal Refund                                           |                                                       |                                            |                                    |                                         |                                                             |                          |    |
| ၂။ Refund PNR အား ဝင်ရော<br>၃။ Cancel All Flights Butto | က်ပြီးလျှင် Flight No.၏ အရေ<br>n အား Click လုပ်ပေးပါ။ | ရှ့boxတွင် Click လုပ်                      | ပေးပါ။                             |                                         |                                                             |                          |    |
| Surname                                                 | Name<br>KYAW KYAW                                     | G<br>Male                                  | Birth date<br>12/09/1995           | Pax Type FF                             | Passport No<br>12345678                                     | Nationality<br>MM        |    |
| Change Name                                             | Add Infant                                            | odate Inv. Info                            | Lock                               | Change Contact                          | Change Sales<br>Location                                    | Authorize User           |    |
| Flight Details                                          |                                                       |                                            |                                    |                                         |                                                             |                          |    |
| Flight Marcon Error<br>Ji Refund PNR<br>Display Options | အား ဝင်ရောက်ပြီးလျှင် Flight No                       | Class – Dao Date<br>၏ အရှေ့boxတွင် Click d | ညခုမ္ Deo Timo Al<br>လုပ်ပေးပါ။ 11 | r Time Stop Aircraft<br>2:20 0 E190 6J/ | Status <sup>**NG</sup> Seat<br>PNR NO <sup>Seat</sup><br>HK | Coupon<br>Status<br>O RZ |    |
| History                                                 | • Show Mails                                          | Show Inventory<br>Summary                  | Ticket History                     | Show Details                            | Accounting History                                          | Emd List                 |    |
| Clear Fq                                                | Change Option<br>Manual                               | Manual Coupor<br>Update                    |                                    | Manual Oal<br>Segment                   | Update RR                                                   | Manual Reissue           |    |
| Flight Options                                          |                                                       |                                            |                                    |                                         |                                                             |                          |    |
| Add Flight                                              |                                                       | Add Ssim Flight                            | ၃။ Cancel All Fligh                | its Button အား Click လုပ်ပေ             | းပါ။ 🔶 🤕 ္                                                  | ancel All Flights        | -  |
| Reason :                                                | I                                                     | Account Co                                 | de :                               | Fare Type :                             | ALL                                                         | Ū                        |    |
| 🤏 M 🗕                                                   |                                                       |                                            |                                    |                                         |                                                             |                          |    |
|                                                         |                                                       |                                            |                                    | <u>.</u>                                | www.maia                                                    | air.com                  | 24 |

| Refund                                                 | <b>Proc</b><br>s နှင့် Refur<br>ount မှန်က | <b>ess</b><br>nd ပြန်ရမ<br>န်ပါက Co        | ంస్త్ Amo<br>omplete | unt အား ဂျ<br>Refund က် | ၂်နေရာင<br>၃ Click | ဘွင် စစ်ခေ<br>လုပ်ပေးပါ    | စးနိုင်ပါသည်။<br>။ |                      |         |          |         |                                                                                  |                                                     | • |
|--------------------------------------------------------|--------------------------------------------|--------------------------------------------|----------------------|-------------------------|--------------------|----------------------------|--------------------|----------------------|---------|----------|---------|----------------------------------------------------------------------------------|-----------------------------------------------------|---|
|                                                        | 0                                          | PNR or Tick                                | et Number :          |                         |                    | Search                     |                    | Change L             | anguage | - Shorte | ut Menu |                                                                                  |                                                     |   |
| elected flight(s) v<br>vill be refunded if             | vill be refunded<br>you continue p         | l or reissue<br>processing.                | d. Please re         | view carefully          | and proce          | ed. Ticket(s               |                    |                      |         |          |         |                                                                                  |                                                     |   |
| ROUTE                                                  | CARRIER<br>CODE                            | FLIGHT                                     | RES.<br>CLASS        | DATE                    | DEP.<br>TIME       | STATUS                     | FARE BASIS         | BAGGAGE<br>ALLOWANCE | ST.     | NVB      | NVA     | Refund Fare<br>Tax Refund<br>Surcharge Refund<br>Service Fee Refund<br>67 Refund | 63.00 USD<br>24.65 USD<br>28.00 USD<br>0.00<br>0.00 |   |
| Yangon Bangkok                                         | 8M                                         | 350                                        | v                    | 01.09.2023              | 17:30              | xx                         | VMMWEBOW           | 30 KG                | 0       |          |         | Penalty Applied<br>TOTAL REFUND                                                  | 0.00<br>115.65 USD                                  |   |
| I Hereby Accept<br>Show Reservation<br>Complete Refund | Approve R                                  | ays Refund F<br>efund and Go<br>mount မှန် | လာရှိပါက C           | Approve Ref             | und<br>und But     | ာ ပြနရမြည့<br>ton ကို Clic | k လုပ်ပေးပါ။       | စရာျပည္လင္ စစ္လုန္မေ | မးနုငပ  | ယည္။     |         |                                                                                  |                                                     |   |
| ione - terms and Com                                   | nuons mio - Privac                         | y - Contacts - C                           | opyngiic             |                         |                    |                            | Rules Procedure    |                      |         |          |         |                                                                                  |                                                     |   |

| Refund Process                                                               |    |
|------------------------------------------------------------------------------|----|
| ၆။ Refund Summary တွင် မိမိတင်ထားသော Refund Amount ကျလာရောက်လာမည် ဖြစ်ပါသည်။ |    |
| PNR or Ticket Number : Search                                                |    |
| Refund Summary                                                               |    |
| + 115.65 USD was refunded                                                    |    |
| Receipts                                                                     |    |
| ၆။ Refund Summary တွင် မိမိတင်ထားသော refund amount ကျလာရောက်လာမည်ဖြစ်ပါသည်။  |    |
| Show Reservation                                                             |    |
|                                                                              |    |
|                                                                              |    |
|                                                                              | 26 |

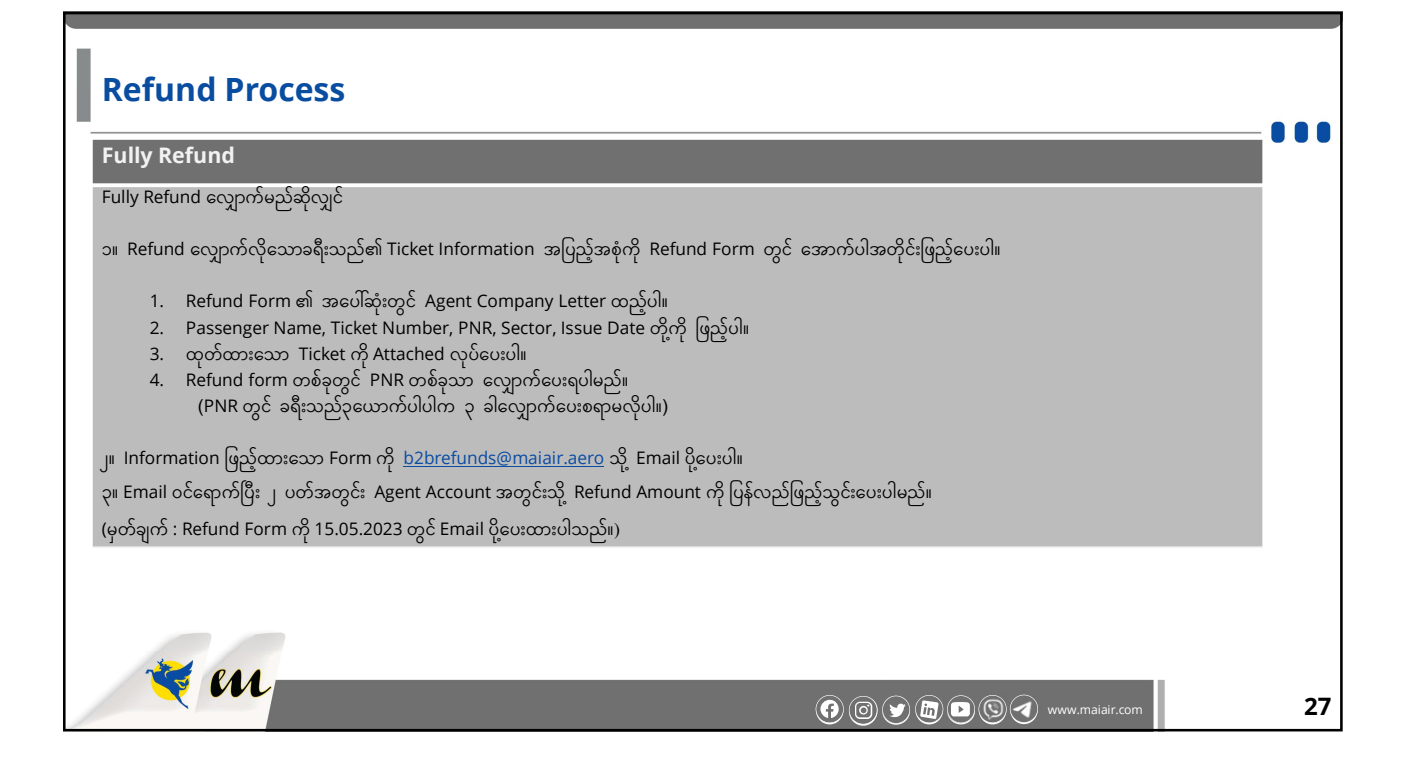

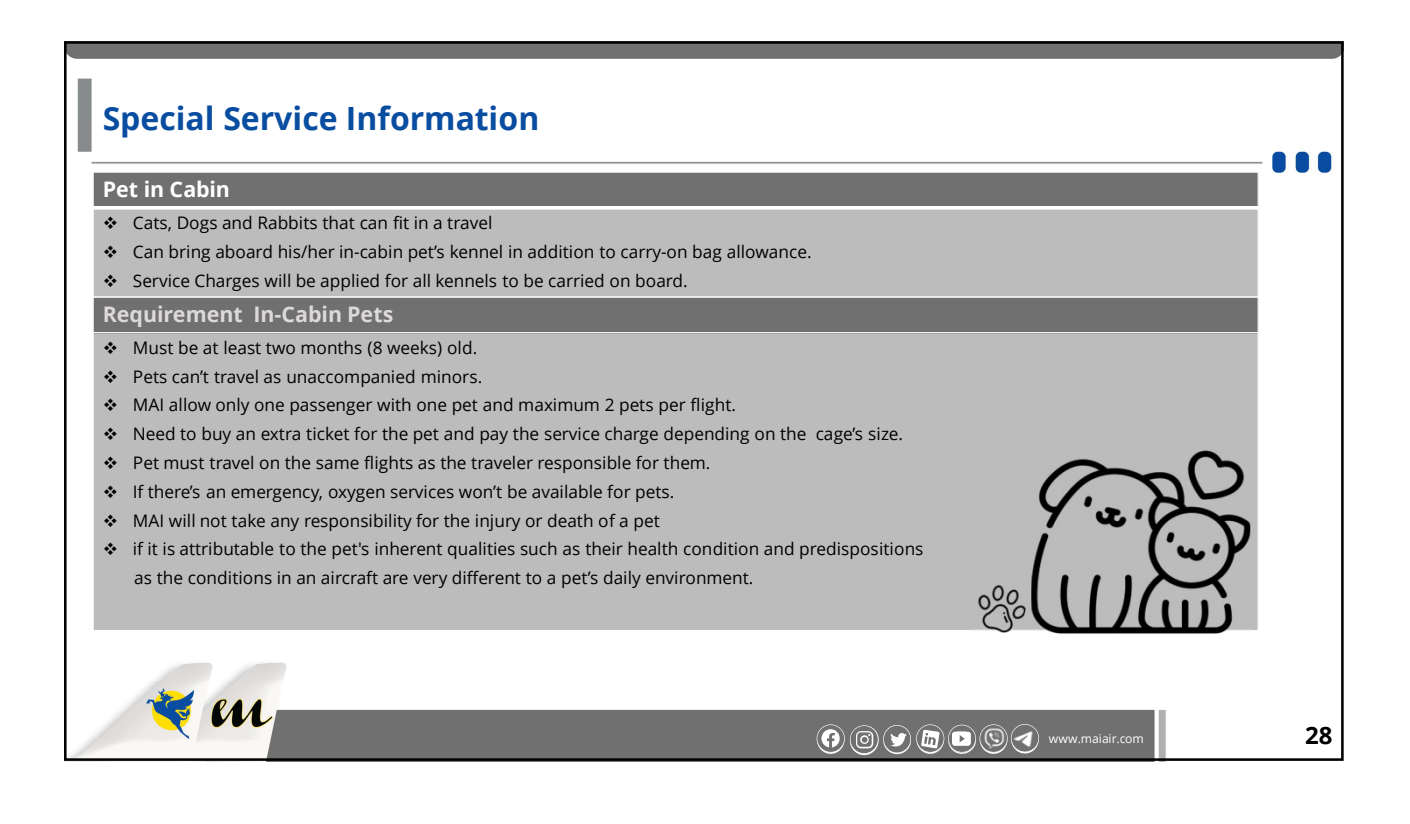

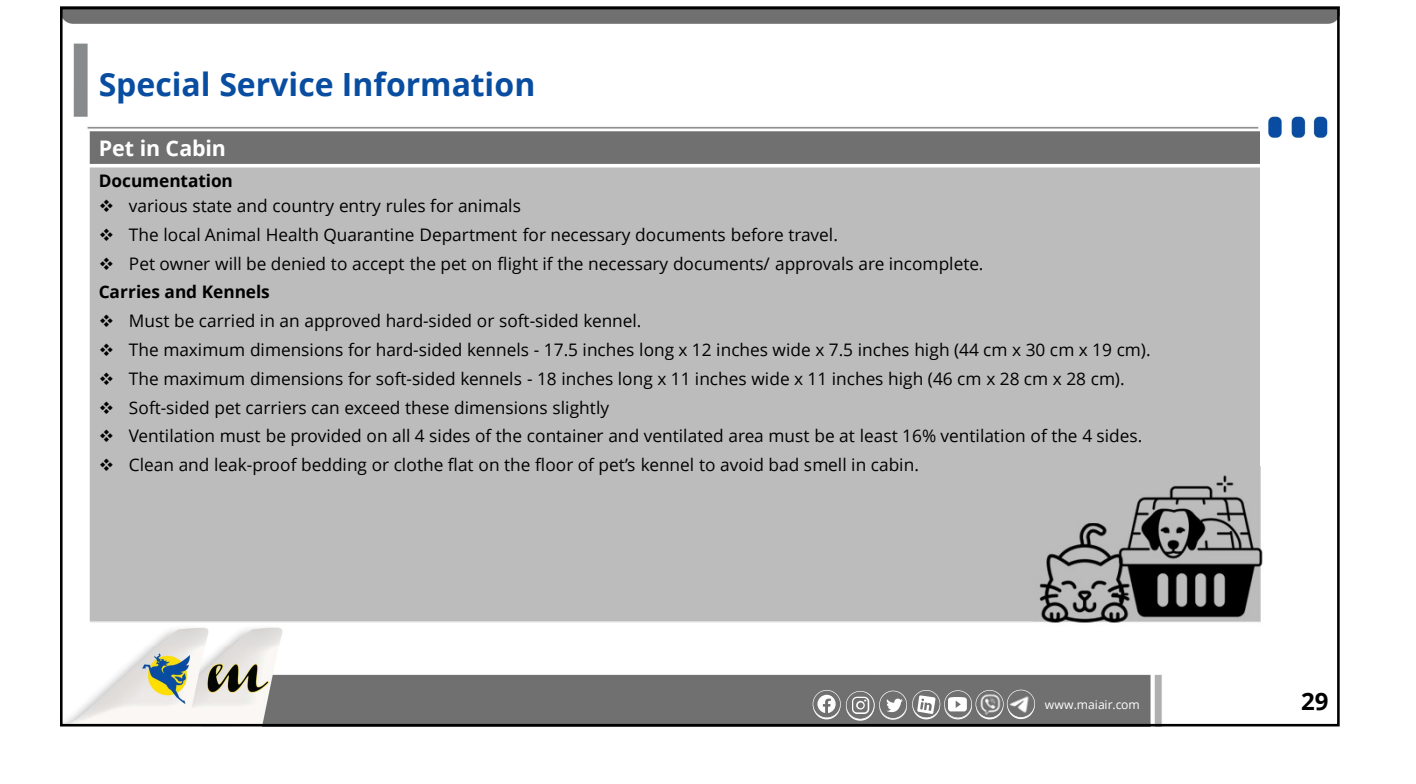

| Special Service Information                                                                                                    |                                                                         |    |
|----------------------------------------------------------------------------------------------------|-------------------------------------------------------------------------|----|
| Pet in Cabin                                                                                                    |                                                                         |    |
| Booking In-Cabin Pet                                                                                                    |                                                                         |    |
| If passenger want to bring his/her pet into the cabin, passenger will need to indicate passenger is traveling<br>Passenger can do this when booking your trip and indicating the number of travelers in your reservation.<br>To existing reservation. | g with his/her pet ahead of time.<br>Passenger can also add his/her pet |    |
| At the airport with an in-cabin pet                                                                                                    |                                                                         |    |
| When you arrive at the airport with your in-cabin pet, please check in with a MAI representative who will gi kennel.                                                                                                    | ive you a tag to attach to your pet's                                   |    |
| Pet owner to present the following documents at check-in counter.                                                                                                    |                                                                         |    |
| <ul> <li>Pet Veterinarian Certificate</li> </ul>                                                                                                    |                                                                         |    |
| <ul> <li>Rabies Certificate</li> </ul>                                                                                                    |                                                                         |    |
| <ul> <li>Export/Import Permit (if required)</li> </ul>                                                                                                    |                                                                         |    |
| 🥰 📶 () () () () () () () () () () () () ()                                                                                                    | ) (S 🕢 www.maiair.com                                                   | 30 |

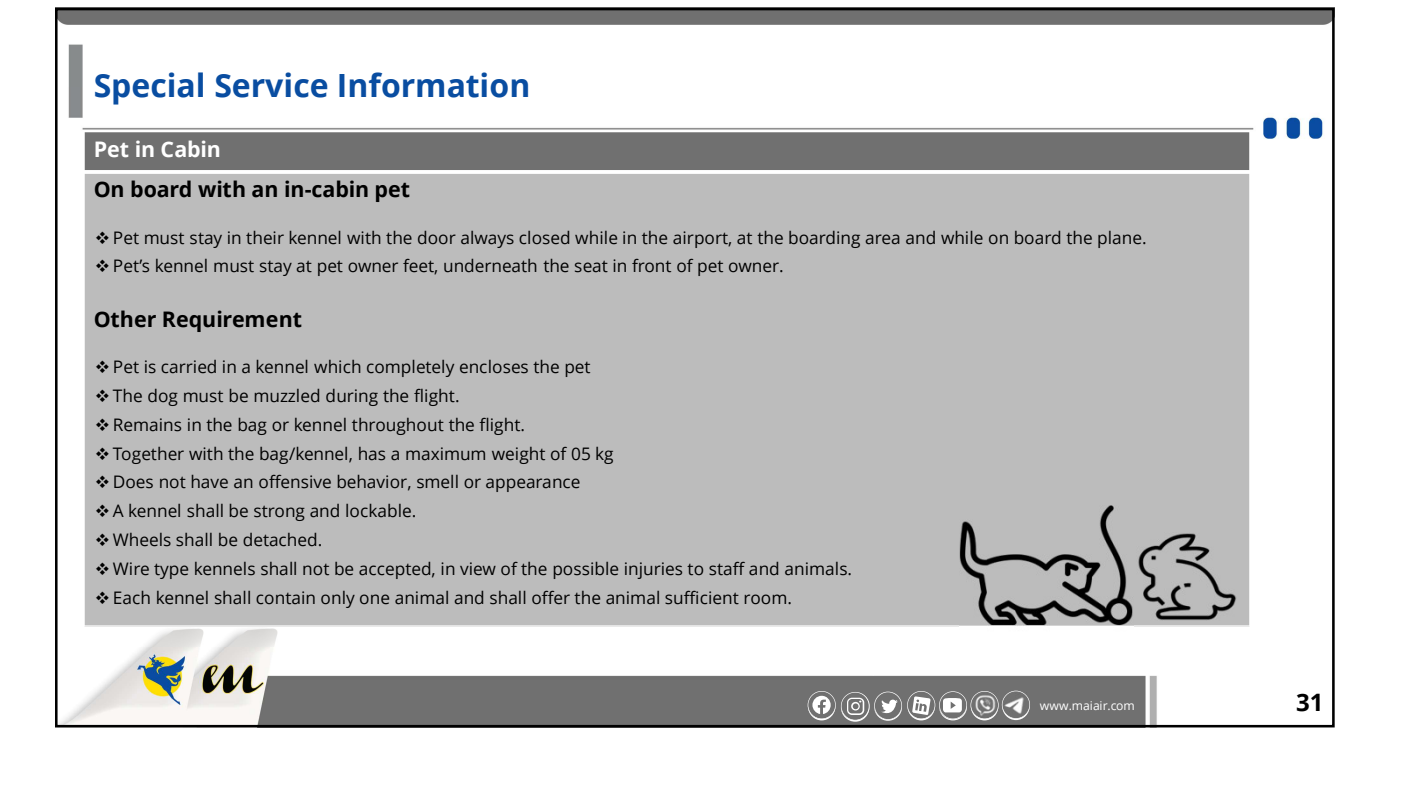

| W | Medical Traveler                                                                                                    | S                                                                                                    |                                                                                                    |                                                                                        |    |
|---|----------------------------------------------------------------------------------------------------|----------------------------------------------------------------------------------------------------|----------------------------------------------------------------------------------------------------|----------------------------------------------------------------------------------------|----|
| Ī | WCCP<br>(Wheelchair Cabin Paid)                                                                                                    | WCRP<br>(Wheelchair Ramp Paid)                                                                                                    | WCHR<br>(Wheelchair Ramp)                                                                                        | WCHC<br>(Wheelchair Cabin_ with<br>Medical References)                                 |    |
|   |                                                                                                    | WCCP/WC                                                                                                    | RP - USD15                                                                                                    |                                                                                        | Ī  |
| • | Need a medical certificate<br>from MAI's authorized doctor<br>or a designated hospital.<br>Ancillary Service Charges +<br>Third Party Additional<br>Charges (etc., Ambu-lift<br>applicable fees) need to be<br>paid separately by the<br>passenger at the relevant<br>airports, both the departure<br>and arrival airports (if<br>necessary), which will depend<br>on the type of aircraft and<br>airport facilities. | <ul> <li>Medical certificate is not<br/>required, and only need to<br/>pay ancillary service charges<br/>depending on the relevant<br/>destinations.</li> </ul> | <ul> <li>only available free of charge<br/>for wheelchair services at<br/>ICN, CAN, TPE &amp; ex KUL.</li> </ul> | only available free of charge<br>for wheelchair services at<br>ICN, CAN, TPE & ex KUL. |    |
|   | 🌂 en                                                                                                    |                                                                                                    | @ © <b>&gt; b</b> (                                                                                              | Vww.maiair.com                                                                         | 32 |

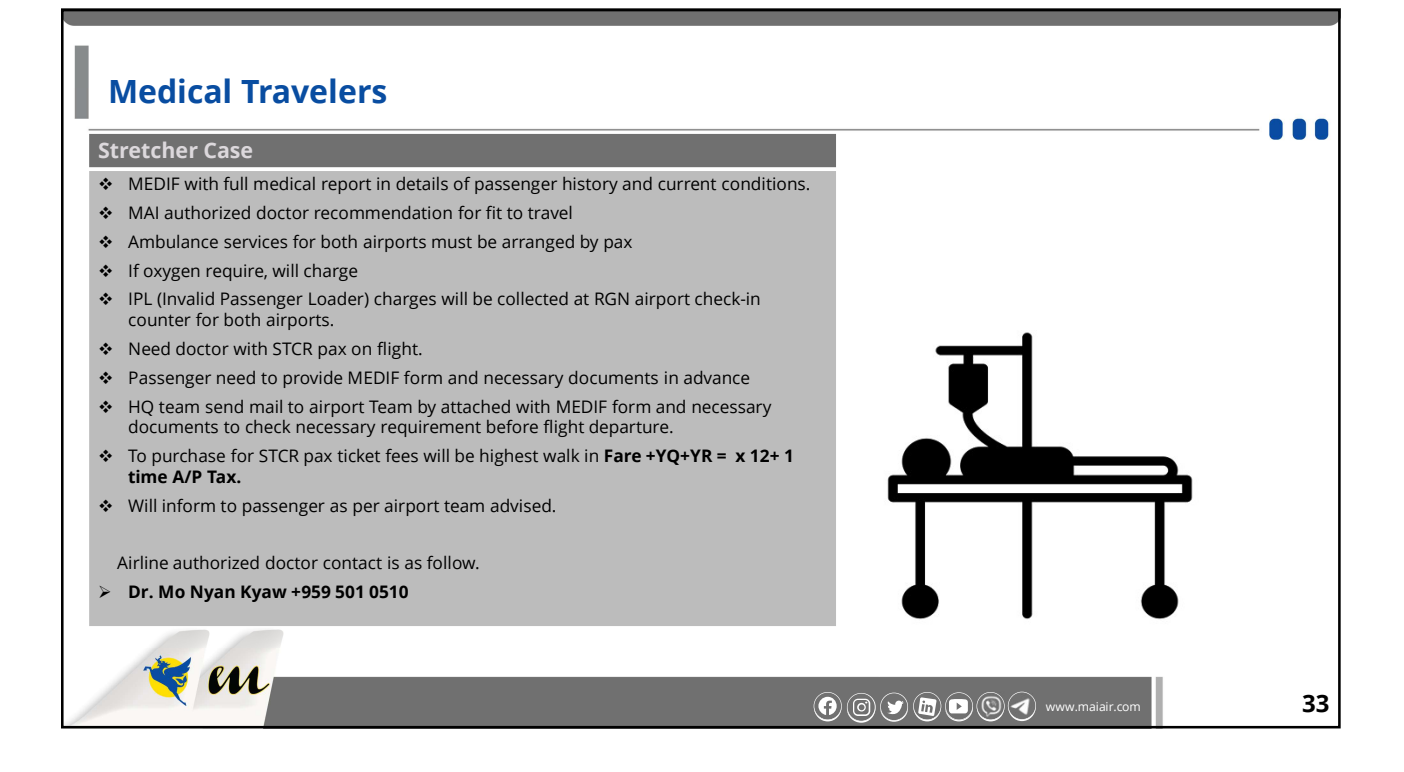

| Medical Travelers                                                                                                    |                                          |      |
|----------------------------------------------------------------------------------------------------|------------------------------------------|------|
| Oxygen require passenger on board with cabin wheelchair                                                                                       |                                          | •••• |
| <ul> <li>MAI authorized doctor recommendation for fit to travel</li> </ul>                                                                    |                                          |      |
| MEDIF form                                                                                                    |                                          |      |
| <ul> <li>Charges USD200/ bottle (If used) and USD100/bottle (If standby)</li> </ul>                                                           |                                          |      |
| <ul> <li>If oxygen need continuously, passenger own arrangement on ground area both end</li> </ul>                                            | s.                                       |      |
| <ul> <li>(Ambulance to boarding gate, security pass, medical team, etc)</li> </ul>                                                            |                                          |      |
| <ul> <li>Airline able to provide oxygen on board only</li> </ul>                                                                              |                                          |      |
| <ul> <li>Need to purchase 1 extra seat for Business class</li> </ul>                                                                          |                                          |      |
| <ul> <li>Need to purchase 2 extra seats for economy class</li> </ul>                                                                          |                                          |      |
| <ul> <li>Passenger need to provide MEDIF form and necessary documents in advance</li> </ul>                                                   |                                          |      |
| HQ team send mail to airport Team by attached with MEDIF form and necess<br>documents to check necessary requirement before flight departure. |                                          |      |
| <ul> <li>Need at least one family member to assist for passenger</li> </ul>                                                                   |                                          |      |
| <ul> <li>Will collect High loader charges if require.</li> </ul>                                                                              |                                          |      |
| MAAS service fees if require                                                                                                    |                                          |      |
|                                                                                                    |                                          |      |
|                                                                                                    |                                          |      |
| A CAA                                                                                                    |                                          |      |
| × m                                                                                                    | () () () () () () () () () () () () () ( | 34   |

| Contact Information        |                                                                                                    |                                                                                                    |    |
|----------------------------|----------------------------------------------------------------------------------------------------|----------------------------------------------------------------------------------------------------|----|
| Department                 | Contact                                                                                                    | Function                                                                                                    |    |
| Sales (HO)                 | 01- 9670019<br>01 - 9670040<br>01 - 9670030 (762 ~ 766)<br>sales@mingalaraviation.com<br>groupbooking@maiair.aero<br>groupbooking@mingalaraviation.com                                     | <ul> <li>Agents/ corporate clients relationship</li> <li>Assisting to agent's system issues</li> <li>B2B date change, Name Change, Refund</li> <li>Contracting</li> <li>Special request and other issues</li> </ul>                                                                       |    |
| Customer Service<br>Center | 01 - 9670030 (1704 ~1707)<br>01 - 9670007(1 ~ 4)<br>09 - 977880293 - 294<br>ticketing@majair.aero<br>ticketing@mingalaraviation.com<br>csc@majair.aero<br>reservation@mingalaraviation.com | <ul> <li>International</li> <li>B2C (Ticket Issue, Date change, Name Change</li> <li>Flight Cancel and flight time change information</li> <li>Domestics</li> <li>B2C &amp; Agent's date change, name change, refund</li> <li>Flight Cancel and flight time change information</li> </ul> |    |
| 💘 en                       |                                                                                                    | F O Y II S V www.maiair.com                                                                                                    | 35 |

| Contact Information |                                                                                                    |                                                                                                    |    |
|---------------------|----------------------------------------------------------------------------------------------------|----------------------------------------------------------------------------------------------------|----|
| Department          | Contact                                                                                                    | Function                                                                                                    |    |
| Sales (MDL)         | MDL Sales Team<br>(02 - 4024861~ 3)<br>mdlsales@maiair.aero                                                                                                    | <ul> <li>Agents/ Cooperate Clients Relationship</li> <li>Assisting to Agent's System Issues</li> <li>B2C Date Change, Name Change</li> <li>Special Requests and Other Issues</li> </ul> |    |
| Finance             | <ul> <li>01 - 9670030 (616) (MAI)</li> <li>09 - 40918533 (Viber Only)</li> <li>fin.agenttopup@maiair.aero</li> <li>finance@maiair.aero</li> <li>09 - 40918544 (Mingalar - Viber Only)</li> <li>fin.agenttopup@mingalaraviation.com</li> <li>finance@mingalaraviation.com</li> </ul> | All payment related issues                                                                                                    |    |
| 💐 en                |                                                                                                    | () () () () () () () () () () () () () (                                                                                                    | 36 |

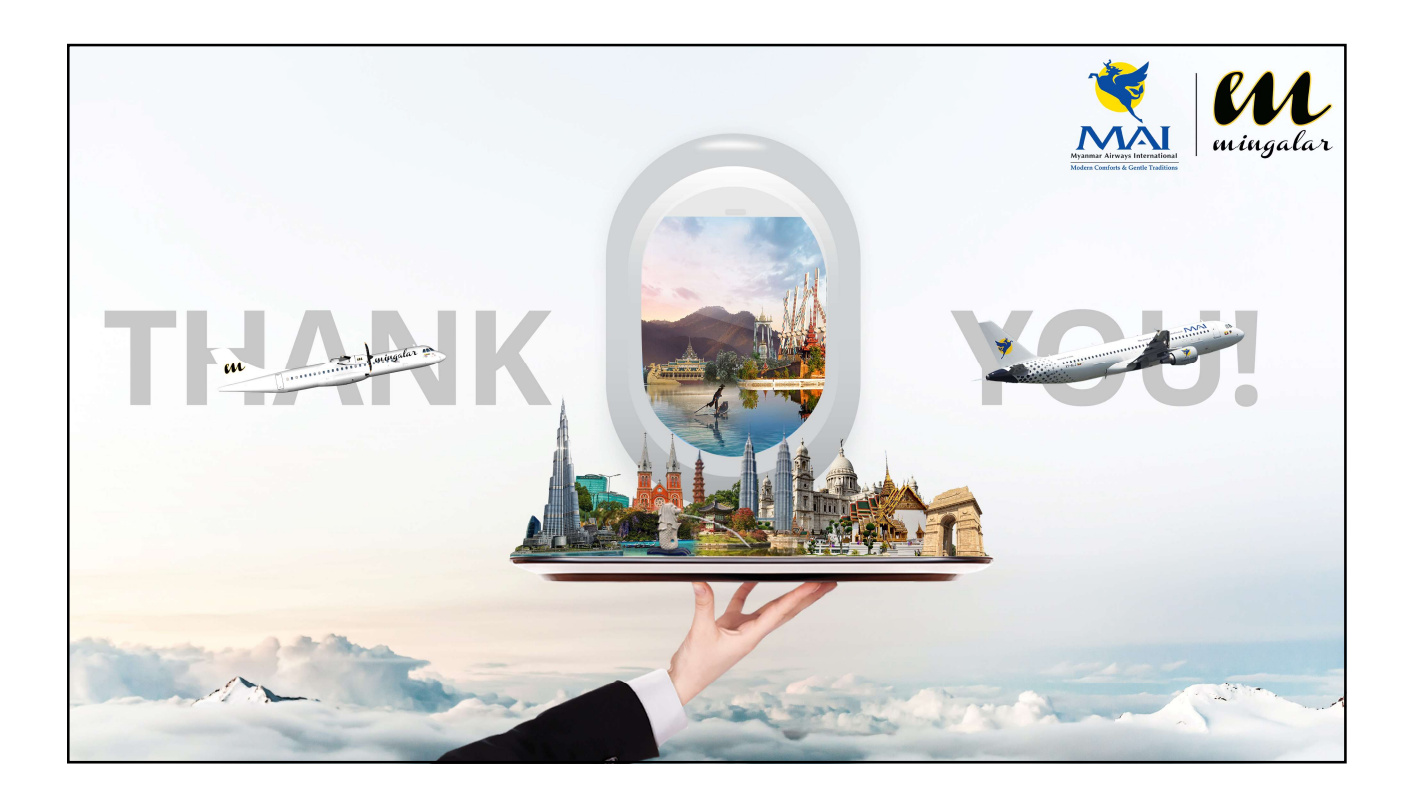